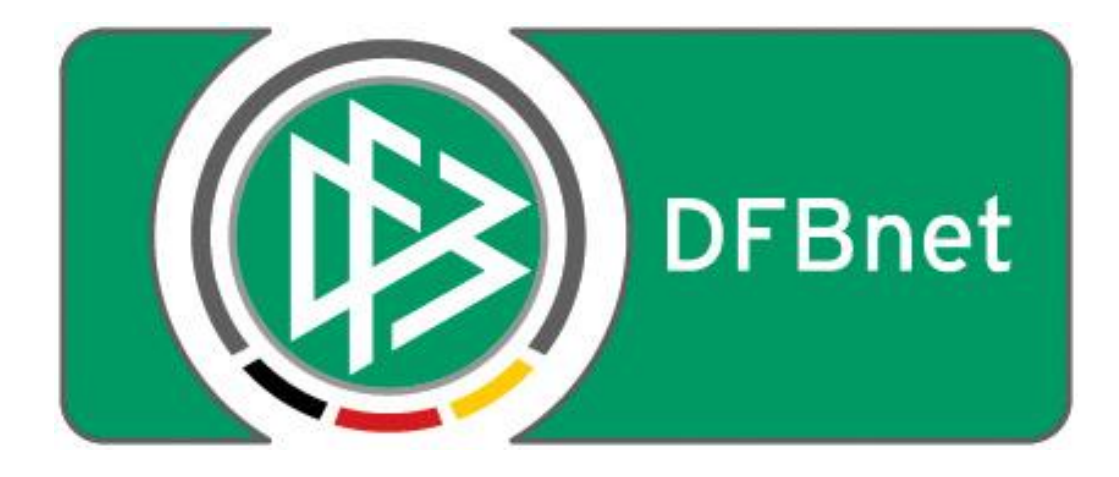

# Vereinsverwaltung DFBnet Verein

# Anleitung > Personenabgleich mit Pass Online (DFBnet-Passdatenbank) <

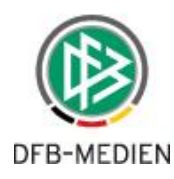

#### Inhaltsverzeichnis

| 1.    | Bevor Sie starten                                                   | 3  |
|-------|---------------------------------------------------------------------|----|
| 1.1   | DIE SITUATION                                                       | 3  |
| 1.2   | DIE LÖSUNG                                                          | 3  |
| 1.3   | DIE IMPORT-ALTERNATIVE                                              | 3  |
| 1.4   | DER ABGLEICH                                                        | 4  |
| 1.5   | KLEINE HILFEN                                                       | 5  |
| 2.    | Die Voraussetzungen                                                 | 6  |
| 2.1   | Berechtigung in DFBnet Verein                                       | 6  |
| 2.2   | DFBnet-Kennung                                                      | 8  |
| 3.    | Die Funktion aufrufen                                               | 9  |
| 4.    | Die Authentifizierung                                               | 10 |
| 4.1   | Login-Fenster/Anmeldung mit DFBnet-Kennung                          | 10 |
| 4.2   | Erfolgreiche Authentifizierung                                      | 11 |
| 4.3   | Nicht erfolgreiche Authentifizierung                                | 11 |
| 5.    | Wartemeldungen beim Datenabgleich                                   | 12 |
| 6.    | Das Abgleichergebnis                                                | 13 |
| 6.1   | Standardansicht / voreingestellte Anzeige                           | 13 |
| 6.2   | Darstellung und Anzeigefilter setzen                                | 14 |
| 6.3   | Sortierung                                                          | 15 |
| 7.    | Optionen zur Datenübernahme / Personenimport                        | 16 |
| 7.1   | Einfacher Import                                                    | 17 |
| 7.2   | Import mit Angaben zu Vereinseintritt, Abteilung, Beitrag           |    |
| 7.2.1 | Import mit Vereinseintrittsdatum                                    | 19 |
| 7.2.2 | Import mit Vereinseintrittsdatum und Abteilungszuordnung            | 20 |
| 7.2.3 | Import mit Vereinseintrittsdatum, Abteilungs- und Beitragszuordnung | 22 |

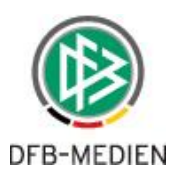

# 1. Bevor Sie starten

## 1.1 DIE SITUATION

#### Spielerpass: ja - Vereinsmitglied: nein

In den Vereinen kann es - insbesondere im Bereich Jugendfußball - vorkommen, dass ein neues Mitglied einen Spielerpass, also eine Spielberechtigung erhält, noch bevor der ausgefüllt und unterschriebene Vereinsaufnahmeantrag der Verwaltungsstelle des Vereins vorliegt.

Somit ist die Person formal noch kein Vereinsmitglied. Das hat zur Folge, dass einerseits die Person im Vereinssport nicht unfallversichert ist und andererseits der Verein keinen Mitgliedsbeitrag erhält. Ersteres kann fatale Folgen bei einem Sportunfall haben, mit letzterem entgehen dem Verein wichtige Einnahmen.

Nicht bedacht wird dabei auch, dass gem. DFB-Spielordnung vorausgesetzt wird, dass die spielberechtigte Person Mitglied beim Antrag stellenden Verein ist. Die Folge: eine Spielberechtigung ohne Vereinsmitgliedschaft ist sportrechtlich genau genommen nicht gültig.

# 1.2 DIE LÖSUNG

#### Personenabgleich - Lücken in der Mitgliederverwaltung schließen

Die Funktion *Personenabgleich mit DFBnet Pass* ermöglicht es Ihnen, die Personendaten in DFBnet Verein mit den Personendaten in DFBnet Pass abzugleichen. Das Ergebnis zeigt Ihnen u.a. die Personen Ihres Vereins mit aktiver Spielberechtigung, die aber nicht in DFBnet Verein als Mitglied vorhanden sind. Sie haben dann die Möglichkeit, die in DFBnet Verein fehlenden Personen mit ihren relevanten Daten in DFBnet Verein direkt aus DFBnet Pass importieren zu können.

## 1.3 DIE IMPORT-ALTERNATIVE Spieler mit ihren Daten importieren

Sie starten mit DFBnet Verein und haben in Ihrer bisherigen (alten) Mitgliederverwaltung schlecht gepflegte bzw. lückenhafte Mitgliederdaten, die sich nicht für einen Import eignen? Mit der Funktion *Personenabgleich mit DFBnet Pass* können Sie auch Personen aus DFBnet Pass in Ihr DFBnet Verein komfortabel importieren (s. Kapitel X.X).

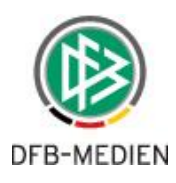

# 1.4 DER ABGLEICH

#### Erläuterungen - Was wird abgeglichen?

Es werden Daten von Personen mit

- aktiver Spielberechtigung mit Hauptspielrecht und
- aktiver Spielberechtigung mit Zweitspielrecht

aus *Pass Online* abgeglichen mit Mitgliedern in *DFBnet Verein*. Dabei werden

- Name
- Vorname
- Geburtsdatum

verglichen. Das Ergebnis wird optisch aufbereitet und in einer Liste ausgegeben (s. Kapitel 6).

Der Abgleich funktioniert nur in eine Richtung: Pass Online -> DFBnet Verein. Daten aus DFBnet Verein können nicht an Pass Online gesendet werden. Zur Klärung von Pass-Angelegenheiten kontaktieren Sie bitte die zuständige Passstelle Ihres Fußball-Landesverbandes.

| sind hier                                                                                                    | r: Information                                                                                                    | n > Mitglieder > Adress                                                                                                    | se bearbeiten > B                                                                                                    | runo Lienen (04                                                                                  | 1.6       |                                                      |                                                              |                                   | IM IN                | itglieder suchen  |  |
|----------------------------------------------------------------------------------------------------|----------------------------------------------------------------------------------------------------|----------------------------------------------------------------------------------------------------|----------------------------------------------------------------------------------------------------|--------------------------------------------------------------------------------------------------|-----------|------------------------------------------------------|--------------------------------------------------------------|-----------------------------------|----------------------|-------------------|--|
| resse Z                                                                                                    | Zusatzdaten                                                                                                    | Abteilungszuordnung                                                                                                    | Beitragszuordnu                                                                                                    | ungen Zahlung                                                                                    | gsdaten   | Debitorenkonto                                       | Ehrungen                                                     | Zeiträume                         | Notiz                | Änderungshistorie |  |
| esse                                                                                                    |                                                                                                    |                                                                                                    |                                                                                                    |                                                                                                  |           |                                                      |                                                              |                                   |                      |                   |  |
|                                                                                                    |                                                                                                    |                                                                                                    |                                                                                                    |                                                                                                  |           |                                                      |                                                              |                                   |                      |                   |  |
| lieds-Nr                                                                                                    |                                                                                                    | 047                                                                                                    |                                                                                                    | 2                                                                                                | Titel     |                                                      | (keiner)                                                     |                                   |                      |                   |  |
| ede                                                                                                    | [                                                                                                    | Herr                                                                                                    |                                                                                                    | -                                                                                                | Briefanre | ede                                                  | Sehr geehr                                                   | ter Herr [Na                      | chname]              |                   |  |
| name                                                                                                    |                                                                                                    | Bruno                                                                                                    |                                                                                                    |                                                                                                  | Nachnan   | ne                                                   | Lienen                                                       |                                   |                      |                   |  |
| ße                                                                                                    |                                                                                                    | Säbenerstraße 7                                                                                                    |                                                                                                    |                                                                                                  | Zusatzad  | dresse                                               |                                                              |                                   |                      |                   |  |
|                                                                                                    |                                                                                                    | 51001                                                                                                    |                                                                                                    |                                                                                                  | Ort       |                                                      | Mönchengla                                                   | dbach                             |                      |                   |  |
| Н                                                                                                    |                                                                                                    | Deutschland                                                                                                    |                                                                                                    | -                                                                                                |           |                                                      |                                                              |                                   |                      |                   |  |
| urtsdatum                                                                                                    | n                                                                                                    | 30.03.2001 13 Jah                                                                                                    | re                                                                                                    |                                                                                                  | Geschled  | cht                                                  | männlich                                                     |                                   |                      | •                 |  |
| ilienstand                                                                                                    |                                                                                                    | (keiner)                                                                                                    |                                                                                                    | -                                                                                                |           |                                                      |                                                              |                                   |                      | 0.00              |  |
| PASS                                                                                                    | DFBnet                                                                                                    | SpielPL<br>> SPIELBERECHT                                                                                                    | IGUNGEN                                                                                                    |                                                                                                  |           |                                                      |                                                              |                                   |                      | ?                 |  |
| PASS                                                                                                    | DFBnet                                                                                                    | SpielPl<br>> SPIELBERECHT                                                                                                    |                                                                                                    |                                                                                                  |           |                                                      |                                                              |                                   |                      | ?                 |  |
| PASS                                                                                                    | DFBnet                                                                                                    | SpielPL<br>SPIELBERECHT                                                                                                    |                                                                                                    | 0181-0442                                                                                        |           |                                                      |                                                              |                                   | 09 2014              | ?                 |  |
| PASS<br>ERGEB<br>SPIELE                                                                                                    | DFBnet                                                                                                    | SpielPl<br>Spielberechti                                                                                                    | LUS<br>IGUNGEN<br>eler/in<br>snummer<br>ne, Vorname                                                                                                    | 0181-0442<br>Lienen, Bruno                                                                       |           |                                                      | Passausstellu<br>Passdruck                                   | ng 10                             | .09.2014             | ?                 |  |
| PASS<br>ERGEB<br>SPIELE<br>FREUN                                                                                                    | DFBnet                                                                                                    | SPIELBERECHTI                                                                                                    | EUS<br>IGUNGEN<br>eler/in<br>snummer<br>ne, Vorname<br>ersklasse                                                                                                    | 0181-0442<br>Lienen, Bruno<br>C-Junioren (U)                                                     | 14/U15)   |                                                      | Passausstellu<br>Passdruck<br>Begründungse                   | ng 10<br>11<br>code               | .09.2014             | ?                 |  |
| PASS<br>PASS<br>ERGEB<br>SPIELE<br>FREUN<br>VEREII                                                                                                    | DFBnet                                                                                                    | SPIELBERECHTI                                                                                                    | EUS<br>IGUNGEN<br>eler/in<br>snummer<br>ne, Vorname<br>ersklasse<br>uurtsdatum                                                                                                    | 0181-0442<br>Lienen, Bruno<br>C-Junioren (U<br>30.03.2001                                        | 14/U15)   |                                                      | Passausstellu<br>Passdruck<br>Begründungse                   | ng 10<br>11<br>code               | .09.2014             | ?                 |  |
| PASS<br>ERGEB<br>SPIELE<br>FREUN<br>VEREII<br>LIVETI                                                                                                    | BNISMELDU<br>BNISMELDU<br>BERICHTE<br>NDSCHAFTS<br>INSKELDEB<br>ICKER                                                                                                    | SPIELBERECHTI                                                                                                    | EUS<br>ICUNGEN<br>ICUNGEN<br>eler/in<br>snummer<br>me, Vorname<br>ersklasse<br>murtsdatum<br>elerstatus                                                                                          | 0181-0442<br>Lienen, Bruno<br>C-Junioren (U<br>30.03.2001<br>Amateur                             | 14/U15)   |                                                      | Passausstellu<br>Passdruck<br>Begründungse                   | ng 10<br>11<br>code               | .09.2014<br>.09.2014 | ?                 |  |
| PASS<br>ERGEB<br>SPIELE<br>FREUN<br>VEREII<br>LIVETI<br>PASS C                                                                                                    | BNISMELDU<br>BNISMELDU<br>BERICHTE<br>NDSCHAFTS<br>INSMELDEB<br>ICKER<br>ONLINE                                                                                                    | SPIELBERECHTI                                                                                                    | LUS<br>ICUNGEN<br>eler/in<br>snummer<br>ne, Vorname<br>ersklasse<br>purtsdatum<br>elerstatus                                                                                                    | 0181-0442<br>Lienen, Bruno<br>C-Junioren (U<br>30.03.2001<br>Amateur                             | 14/U15)   |                                                      | Passausstellu<br>Passdruck<br>Begründungso                   | ng 10<br>11<br>code               | .09.2014             | ?                 |  |
| PASS<br>ERGEB<br>SPIELE<br>FREUN<br>VEREIN<br>LIVETI<br>PASS C                                                                                                    | BNISMELDU<br>BNISMELDU<br>BERICHTE<br>NDSCHAFTS<br>INSMELDEB<br>ICKER<br>ONLINE<br>IEIBERECHTIG                                                                                     | SPIELBERECHT                                                                                                    | EUS<br>COUNGEN<br>eler/in<br>snummer<br>ne, Vorname<br>ersklasse<br>nurtsdatum<br>elerstatus<br>elerstatus                                                                                       | 0181-0442<br>Lienen, Bruno<br>C-Junioren (UT<br>30.03.2001<br>Amateur                            | 14/U15)   |                                                      | Passausstellu<br>Passdruck<br>Begründungse                   | ng 10<br>11<br>code               | .09.2014<br>.09.2014 | ?                 |  |
| PASS<br>PASS<br>PASS<br>PREUN<br>VEREIN<br>LIVETI<br>PASS C<br>Spin<br>Spin                                                                                                    | DFBnet                                                                                                    | SPIELBERECHT                                                                                                    | EUS<br>IGUNGEN<br>eler/in<br>snummer<br>ne, Vorname<br>ersklasse<br>nurtsdatum<br>elerstatus<br>elerechte<br>elberechtigungsar                                                                   | 0181-0442<br>Lienen, Bruno<br>C-Junioren (UJ<br>30.03.2001<br>Amateur                            | 14/U15)   | Verband                                              | Passausstellu<br>Passdruck<br>Begründungse                   | ng 10<br>11<br>code               | .09.2014<br>.09.2014 | ?                 |  |
| PASS<br>PASS<br>PASS<br>PRELE<br>FREUN<br>VEREIN<br>LIVETI<br>PASS C<br>Spin<br>Spin<br>Verein<br>Verein | DFBnet<br>ONLINE<br>BNISMELDL<br>BERICHTE<br>NDSCHAFTS<br>INSMELDEB<br>ICKER<br>ONLINE<br>elberechtigt<br>elberechtigt<br>elberechtigt<br>rtragsspieler<br>rtragsspieler            | Spielberechti<br>Spielberechti<br>Spiele<br>Sogen<br>Ung<br>Spiele<br>Spiele<br>Spiel<br>Spiel<br>S | ICUNGEN<br>ICUNGEN<br>eler/in<br>snummer<br>ne, Vorname<br>ersklasse<br>urtsdatum<br>elerstatus<br>elerechte<br>elberechtigungsar<br>ein, Vereinsnumm                                            | 0181-0442<br>Lienen, Bruno<br>C-Junioren (U<br>30.03.2001<br>Amateur<br>t<br>t<br>er, LSB-Nummer | 14/U15)   | Verband<br>FC Musterhaus                             | Passausstellu<br>Passdruck<br>Begründungso                   | ng 10<br>11<br>code               | .09.2014             | ?                 |  |
| PASS<br>PASS<br>PASS<br>PRELE<br>FREUN<br>VEREIL<br>LIVETI<br>PASS C<br>Spin<br>Spin<br>Vereil<br>Vereil                                                                                                    | DFBnet<br>ONLINE<br>BNISMELDL<br>BERICHTE<br>NDSCHAFTS<br>INSMELDEB<br>ICKER<br>ONLINE<br>elberechtigt<br>elberechtigt<br>elberiste<br>tragsspieler<br>rtefristen                   | SpielPl<br>Spielberechtt<br>Spiele<br>Spiele<br>Sogen<br>Ungen<br>Spiel<br>Spiele<br>Spiel<br>Spiel | ICUNGEN<br>ICUNGEN<br>eler/in<br>snummer<br>ne, Vorname<br>ersklasse<br>urtsdatum<br>elerstatus<br>elerechte<br>elberechtigungsare<br>ein, Vereinsnumm<br>chtspiele                              | 0181-0442<br>Lienen, Bruno<br>C-Junioren (U<br>30.03.2001<br>Amateur<br>t<br>t<br>er, LSB-Nummer | 14/U15)   | Verband<br>FC Musterhaus<br>15.07.2009               | Passausstellu<br>Passdruck<br>Begründungso<br>en, 999999999, | ng 10<br>11<br>code               | .09.2014<br>.09.2014 | ?                 |  |
| PASS<br>PASS<br>ERGEB<br>SPIELE<br>FREUN<br>VEREII<br>LIVETI<br>PASS C<br>Spie<br>Spie<br>Vert<br>War<br>ANTRA                                                                                                    | DFBnet<br>ONLINE<br>BNISMELDL<br>BERICHTE<br>NDSCHAFTS<br>INSMELDEB<br>ICKER<br>ONLINE<br>elberechtigt<br>elberechtigt<br>elberechtigt<br>rtragsspieler<br>rtrefristen<br>AGSTELLUN | SPIELBERECHT                                                                                                    | LUS<br>IGUNGEN<br>eler/in<br>snummer<br>ne, Vorname<br>ersklasse<br>untsdatum<br>elerstatus<br>elerstatus<br>elerechte<br>elberechtigungsar<br>ein, Vereinsnumm<br>chtspiele<br>undschaftsspiele | 0181-0442<br>Lienen, Bruno<br>C-Junioren (U<br>30.03.2001<br>Amateur<br>t<br>t<br>er, LSB-Nummer | 14/U15)   | Verband<br>FC Musterhaus<br>15.07.2009<br>15.07.2009 | Passausstellu<br>Passdruck<br>Begründungso<br>en, 999999999, | ng 10<br>11<br>code<br>1234567890 | .09.2014<br>.09.2014 | ?                 |  |

Abb.: Beispiel Personendaten eines Mitglieds in *DFBnet Verein* (oben) und Daten einer Spielberechtigung in *Pass Online* (unten). Die für den Datenabgleich relevanten Daten sind jeweils rot gekennzeichnet.

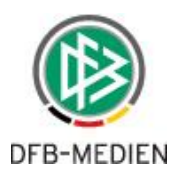

#### 1.5 KLEINE HILFEN

Sehr nützliche Hinweise stecken hinter den 😰

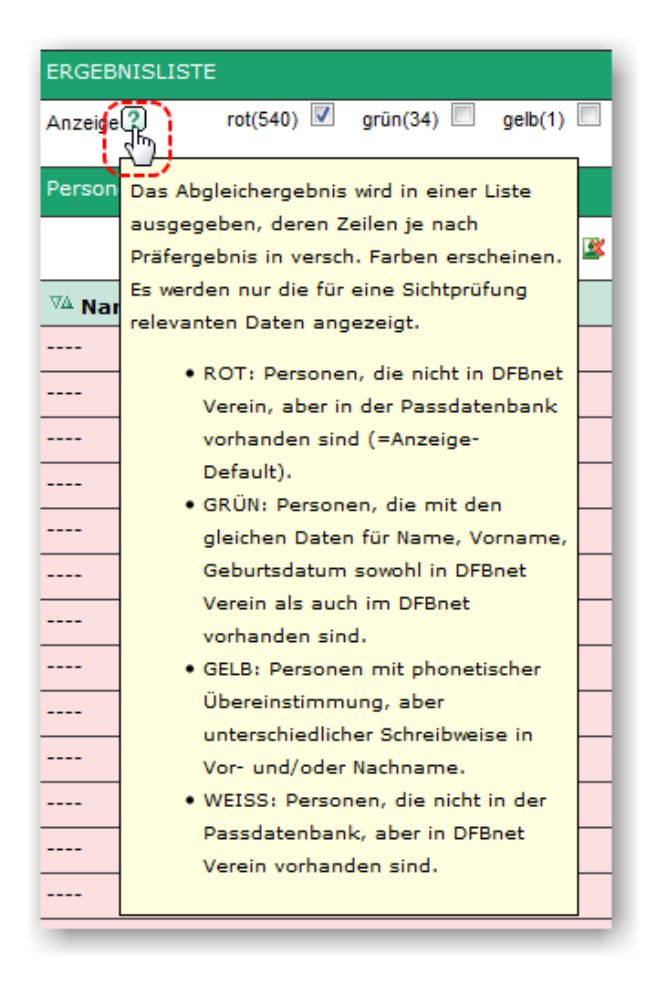

Wie an vielen anderen Stellen in DFBnet Verein, finden Sie auch zur Funktion *Personenabgleich mit DFBnet Pass* an wichtigen Stellen sehr nützliche kleine Hilfen.

Legen Sie den Mauszeiger auf ein kleines Fragezeichen 2 und Sie erhalten kurze Erläuterungen, zu der an dieser Stelle angebotenen Funktion.

Zwei Beispiele:

- Hinweise zur Darstellung der Abgleichergebnisse (links)
- Erläuterungen zur Funktion *Import mit folgenden Einstellungen* (unten)

|                                      | Die oben markierten Personen werden mit                                                                              |
|--------------------------------------|----------------------------------------------------------------------------------------------------|
|                                      | Name, Vorname, Geburtsdatum,                                                                                         |
|                                      | Adressdaten, ferner zusätzlich mit den                                                                               |
| Drucken Export                       | unten anzugebenden Daten importiert. Als<br>Vereinsstatus wird "aktiv" gesetzt, bei<br>Import mit Abteilung wird der |
| Einstellungen für den Personenimport | Abteilungsstatus ebenfalls auf "aktiv"<br>gesetzt.                                                                   |
| Einfacher Import ?                   |                                                                                                    |
| Import mit folgenden Einstellungen   | B                                                                                                    |

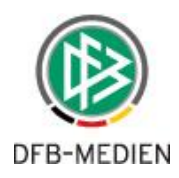

# 2. Die Voraussetzungen

Um die Funktion *Personenabgleich mit DFBnet Pass* nutzen zu können sind zwei Voraussetzungen zwingend notwendig:

- Berechtigung auf die Funktion in DFBnet Verein
- eine gültige (=aktive) DFBnet-Kennung, Name der Berechtigung: 'Vereinsanwender'

#### 2.1 Berechtigung in DFBnet Verein

Berechtigungen werden unter *Mein Portal > Administration > Benutzerverwaltung* angelegt und bearbeitet. **Auf diese Funktion hat nur der Administrator von DFBnet Verein Zugriff.** Einem "normalen" DFBnet Verein-Nutzer steht der Bereich *Administration* nicht zur Verfügung, er ist ausgeblendet (s. Anleitung <u>Neuen Benutzer anlegen</u>).

| Mein Portal      | Information | Finanzen Or | ganisation   | Kommunikation | Hilfe |   |                       | Hans Hattrick     |
|------------------|-------------|-------------|--------------|---------------|-------|---|-----------------------|-------------------|
| Startseite       |             | tseite      |              |               |       |   |                       | Mitglieder suchen |
| Administration   |             |             | Meine offene | en Aufgaben 📓 |       |   | Meine neuen E-Mails 📓 |                   |
| Administration   | ° 🖑 🔰 [     | 0           | Heute        |               |       | 0 | Nicht abgeholt        | 0                 |
| Profil           |             | 0           | Morgen       |               |       | 0 | Ungelesen:            |                   |
| Abmelden         |             | 0           | Woche        |               |       | 0 | E-Mails               | 0                 |
|                  |             | 0           | Gesamt       |               |       | 0 | Kurznachrichten       | 0                 |
|                  |             |             |              |               |       |   |                       |                   |
| Administrator In | formation   |             | Geburtstage  | = <b>(</b> 2) |       |   | Jubiläen              |                   |
| Administratoren  |             | 3 🔺         | Heute        |               |       | * | Diesen Monat          |                   |
| Benutzer         |             | 6           | (keiner)     |               |       |   | (keiner)              |                   |
| Inaktive Benutze | er          | 4 ≡         | Diese Woch   | he            |       | _ | Nächsten Monat        |                   |
| Mitglieder       |             | 15          | (keiner)     |               |       |   | (keiner)              |                   |
| Ausgetretene Mit | tglieder    | 1 -         | Nächste We   | oche          |       | Ŧ |                       |                   |

Abb.: Die Funktion *Administration* im Menu *Mein Portal*. Nur Nutzer mit Admin-Rechten haben Zugriff darauf und können Berechtigungen anlegen und bearbeiten.

#### Ändern der Voreinstellung von *keine* auf Lesen/Schreiben

Die Berechtigung für die Funktion *Personenabgleich mit DFBnet Pass* ist per Voreinstellung bei allen Nutzern deaktiviert -> Berechtigung *keine*.

Zur Änderung der Voreinstellung wählen Sie in der Benutzerverwaltung beim gewünschten Nutzer die Funktion *Berechtigungen* aus. Setzen Sie unter *Personenabgleich mit DFBnet Pass* mit Klick die Berechtigung auf *Lesen/Schreiben*. (s. Abbildung auf der folgenden Seite). Dem Nutzer steht daraufhin im Menu *Information* die Funktion zur Verfügung (s. <u>Kapitel 3</u>).

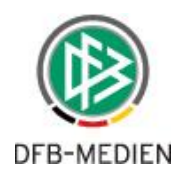

| Mein Po    | ortal In       | formation      | Finanzen          | Organisatior       | n Kor     | nmunikation            | Hilfe         |                           | Hans Hattrick         | k        |
|------------|----------------|----------------|-------------------|--------------------|-----------|------------------------|---------------|---------------------------|-----------------------|----------|
| Stammda    | aten Ordn      | er Impor       | t/Export Konfi    | guration Benu      | tzerverv  | valtung Werkz          | zeuge Einrich | tungsassistent Support-Be | nutzer                |          |
| Übersicht  | t Neuer B      | enutzer E      | Benutzerprofil    | -<br>Benutzergrupp | en        |                        |               |                           |                       |          |
| Sie sind   | hier: Mein     | Portal > Ad    | ministration > B  | enutzerverwaltur   | a > Benu  | tzer                   |               |                           | Mitalieder suchen     | Ъ        |
| Sic sind   | mer. Pen       | Fortal > Au    |                   | chutzer ver wartar | ig > bena |                        |               |                           |                       |          |
| Berechtig  | jungen für H   | lans Hattric   | k (ratzelm)       |                    |           |                        |               |                           |                       |          |
| Benutze    | rprofil [Be    | enutzerdefir   | niert]            | -                  |           |                        |               |                           |                       |          |
| Module     |                |                |                   |                    | Kein      | e                      | Nur Lesen     | Lesen / Schreiber         | Lesen / Schreiben /   |          |
| Alle aus   | wählen         |                |                   |                    | 0         |                        |               |                           |                       |          |
| Nachrichte | en             |                |                   |                    | 0         |                        | 0             | 0                         | 0                     |          |
| Тор        |                |                |                   |                    |           |                        |               |                           |                       |          |
| Arc        | Mein Port      | al Info        | rmation Fir       | nanzen Org         | anisation | Kommunik               | ation Hilfe   |                           | Hans                  | s Hattri |
| Termine    | Stammdate      | n Ordner       | Import/Expo       | rt Konfiguratio    | n Benu    | tzerverwaltun <u>o</u> | Werkzeuge     | Einrichtungsassistent Sup | oport-Benutzer        |          |
| Ter (      | Übersicht      | Neuer Ber      | utzer Benutz      | erprofil Benutz    | ergrupp   | en                     |               |                           |                       |          |
| Adress     | Sie sind hi    | er: Mein Po    | ortal > Administr | ation > Benutzer   | verwaltun | g > Benutzer           |               |                           | Mitglieder sucher     | n        |
| Firr       | Reputer        | euro Itu en en |                   |                    |           |                        |               |                           |                       |          |
| Ког        | Benutzerve     | rwaitung       |                   |                    |           |                        |               |                           | 🔲 Inaktive einblenden |          |
| Priv       | Aktion         | ▼ Ben          | utzername 😲       | VA Na              | ame       | Vorname                | 🛯 E-Mail      |                           | 🛯 Benutzerprofil      |          |
| Not        | <u>v</u> 💼 🖄   | fblum          |                   | Florian            | 1         | Blum                   | blum.florian@ | ginternet.xyz             | [Benutzerdefiniert]   |          |
| List       | <u>u 🖬 🛣</u>   | hattrixH       |                   | Hattric            | k         | Hans                   | vereinsverw   | altung@dfb-medien.de      | [Benutzerdefiniert]   |          |
| E-Mails    | Be             | rechtigunge    | n                 |                    |           | Seite 1 von            | 1 (2 Treffer) |                           |                       |          |
| Kur        |                | reeningunge    |                   |                    |           |                        |               |                           |                       |          |
| E-N        |                |                |                   |                    | ~         |                        | ~             | ~                         | ~                     |          |
| Verteile   | erlisten       |                |                   |                    | 0         |                        | 0             | 0                         | ۹                     |          |
| Aufgaben   |                |                |                   |                    | 0         |                        | 0             | $\odot$                   | ۹                     |          |
| Profil     |                |                |                   |                    | 0         |                        | 0             | 0                         | ۲                     |          |
| Passw      | ort ändern     |                |                   |                    | 0         |                        | $\odot$       | 0                         | ٩                     |          |
| Termine    | e freigeben    |                |                   |                    | 0         |                        | $\odot$       | 0                         | ٩                     |          |
| E-Mail-    | Konten         |                |                   |                    | 0         |                        | 0             | 0                         | ۹                     |          |
| 5 Mail     | erdaten        |                |                   |                    | 0         |                        | 0             | 0                         | 0                     |          |
| E-mail-    | 2              | ung            |                   |                    | 0         |                        | 0             | 0                         | 0                     |          |
| Dechnunge  | :<br>an        |                |                   |                    | 0         |                        | 0             | 0                         | •                     |          |
| Neue C     | echnung anle   | nen            |                   |                    | 0         |                        |               |                           | •                     |          |
| Rechn      | una konfigurie | ren            |                   |                    | 0         |                        | 0             |                           | •                     |          |
| Auswertu   | naen           |                |                   |                    |           |                        |               |                           |                       |          |
| Finanzen   |                |                |                   |                    | 0         |                        | 0             |                           | 0                     |          |
| Startseite |                |                |                   |                    |           |                        | 0             |                           | 0                     |          |
| Geburt     | stage anzeige  | n              |                   |                    |           |                        | 0             |                           | 0                     |          |
| Jubiläe    | n anzeigen     |                |                   |                    |           |                        | 0             | 0                         | 0                     |          |
| Vereinskal | ender          |                |                   |                    | 0         |                        | 0             | 0                         | 0                     |          |
| Mitglieder |                |                |                   |                    | 0         |                        | 0             | <u> </u>                  | 0                     |          |
| Mitglied   | ler            |                |                   |                    | 0         |                        | 0             | 0                         | 0                     |          |
| Zal        | hlungsdaten    |                |                   |                    | 0         |                        | 0             | ~                         | 0                     |          |
| Mitglied   | derlisten      |                |                   |                    | 0         |                        | 0             | 0                         | 0                     |          |
| Person     | ienabgleich mi | t DFBnet Pase  | 3                 |                    | ٢         |                        |               | ©<- Klick                 |                       |          |
| DATEV-Sc   | hnittstelle    |                |                   |                    | 0         |                        |               |                           |                       |          |
| Serienbrie | fe             |                |                   |                    | 0         |                        | 0             | 0                         | ٢                     |          |
|            |                |                |                   |                    | ~         |                        | ~             |                           |                       |          |
|            |                |                |                   |                    |           |                        |               | Speic                     | nern Abbrechen        |          |

Abb.: Die Berechtigungsseite, die Funktion *Personenabgleich mit DFBnet Pass* ist deaktiviert -> Berechtigung: **keine**. Diese muss auf *Lesen/Schreiben* gesetzt werden um Zugriff auf die Funktion zu erhalten (bitte *Speichern* nicht vergessen). Im Beispiel hat der Nutzer auf alle anderen Module das Recht *Lesen/Schreiben/Löschen*.

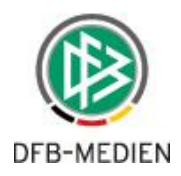

# 2.2 DFBnet-Kennung

Um den Datenabgleich durchführen zu können benötigen Sie eine gültige, aktive DFBnet-Kennung mit Zugriffsrechten auf das DFBnet-Modul *Pass Online* und die Funktion *Spielerliste*. Die Berechtigung, auch "Rolle" genannt, heiβt: **'Vereinsanwender'**.

Prüfen Sie unter <u>http://portal.dfbnet.org</u>, ob Sie nach dem Einloggen unter *Pass Online* Zugriff haben auf *Spielerliste* (s. Abb. unten). Ist das der Fall, dann haben Sie die erforderlichen Rechte, um in DFBnet Verein den *Personenabgleich mit DFBnet Pass* durchführen zu können.

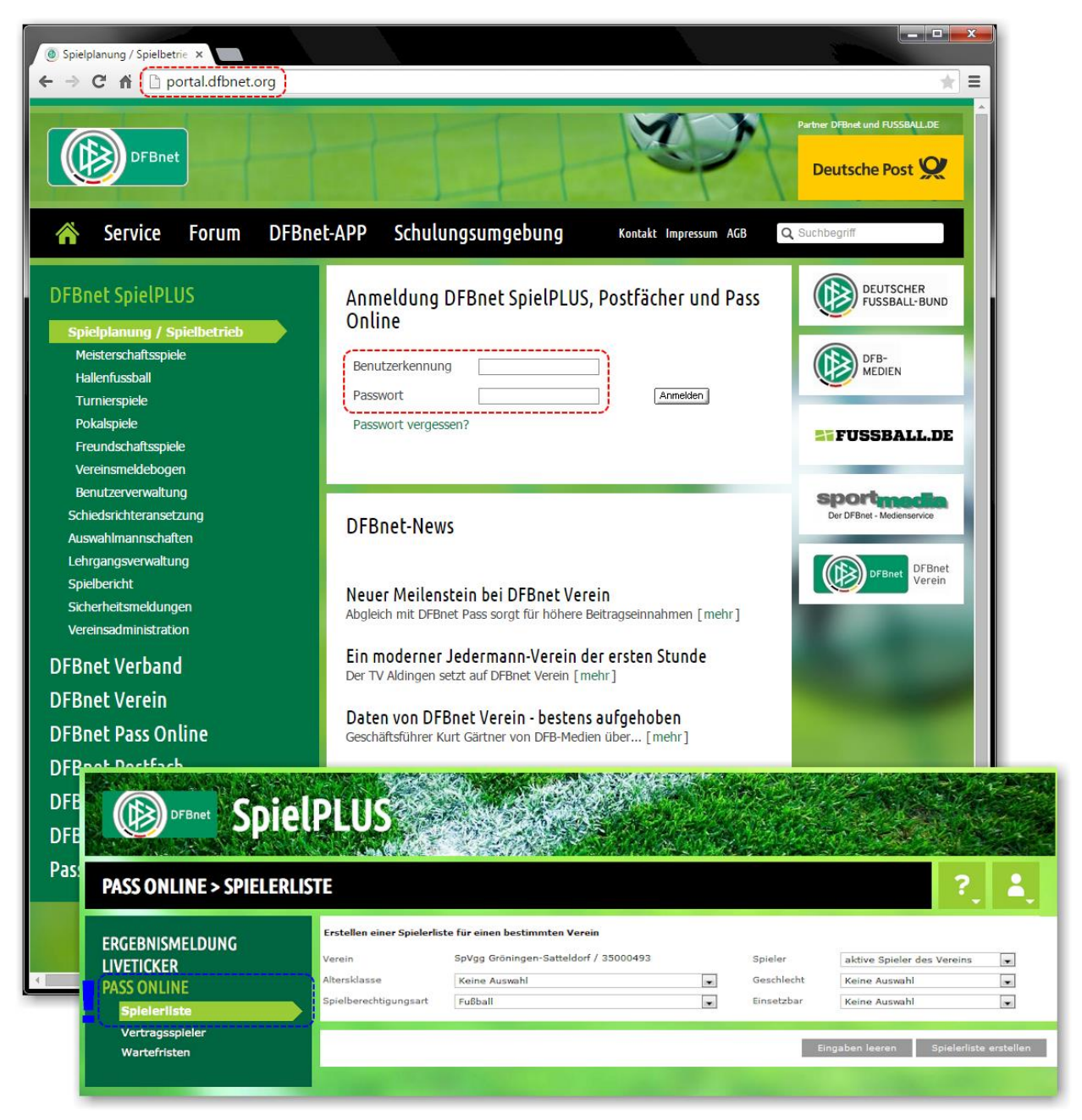

Abb.: Unter <u>http://portal.dfbnet.org</u> kann geprüft werden, ob Ihre DFBnet-Kennung gültig und aktiv ist. Ferner, ob Zugriff besteht auf *Pass Online > Spielerliste* und somit die notwendigen Rechte vorhanden sind.

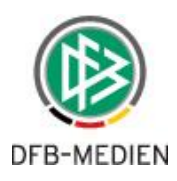

# 3. Die Funktion aufrufen

Die Funktion *Personenabgleich mit DFBnet Pass* ist im Menu *Information > Mitglieder* zu finden. Ist das nicht der Fall, prüfen Sie bitte Ihre Berechtigungen, s. <u>Kapitel 2.1</u>.

| Mein Portal                                                                                           | Information                                                      | Finanzen | Or                   | ganisation                                                               | Kommunikation           | Hilf   | e                |                                                                                   | Hans Hattrick     |
|----------------------------------------------------------------------------------------------------|------------------------------------------------------------------|----------|----------------------|--------------------------------------------------------------------------|-------------------------|--------|------------------|-----------------------------------------------------------------------------------|-------------------|
| Sie sind hier: N<br>Meine offenen T<br>Heute<br>Morgen<br>Woche<br>Gesamt                             | Mitglieder<br>Adressen<br>Auswertunger<br>Termine<br>Nachrichten | n •      | Mitg<br>Mitg<br>Pers | lieder<br>liederlisten<br>sonenabgleich<br>Woche<br>Gesamt               | n mit DFBnet Pass<br>را | •<br>• | 0<br>0<br>0<br>0 | Meine neuen E-Mails<br>Nicht abgeholt<br>Ungelesen:<br>E-Mails<br>Kurznachrichten | Mitglieder suchen |
| Administrator Ir<br>Administratoren<br>Benutzer<br>Inaktive Benutze<br>Mitglieder<br>Ausgetretene Mit | Vereinskalend<br>er                                              | ler 🕨    | 3 ^<br>6 4 =<br>3 1  | Geburtstage<br>Heute<br>(keiner)<br>Diese Woch<br>(keiner)<br>Nächste Wo | e<br>che                |        | Ē                | Jubiläen<br>Diesen Monat<br>(keiner)<br>Nächsten Monat<br>(keiner)                |                   |

Abb.: Die Funktion *Personenabgleich mit DFBnet Pass* im Menu *Information > Mitglieder*.

Um den Prozess einzuleiten bitte auf die Schaltfläche *Start* klicken. Es öffnet sich ein Popup-Fenster zur Authentifizierung.

| Sie sind hier: Information > Adressen > Mitglieder > Personenabgleich mit DFBnet Pass                                                                                                    | Mitglieder suchen      | D   |
|----------------------------------------------------------------------------------------------------|------------------------|-----|
| Abgleich Mitglieder-Personendaten mit DFBnet Pass                                                                                                    |                        |     |
| Mit der Funktion haben Sie die Möglichkeit, einen Abgleich von Personendaten Ihrer Mitglieder in DFBnet Verein mit den Personendaten de<br>Spielberechtigungen ihres Vereins in DFBnet Pass durchzuführen.                                                                                                    | er AKTIVEN             |     |
| Dabei werden folgende Daten auf Übereinstimmung geprüft:                                                                                                    |                        | - 1 |
| • Nachname<br>• Vorname<br>• Geburstdatum.                                                                                                    |                        |     |
| Je nach Übereinstimmung der Daten, werden diese in unterschiedlichen Farben angezeigt. Sie haben die Möglichkeit, Personen, die eine a<br>haben, aber nicht in DFBnet Verein existieren, in Ihre Vereinsverwaltung zu übernehmen (zu importieren).                                                                                                    | ktive Spielberechtigun | g   |
| Für den Personenabgleich benötigen Sie eine DFBnet-Kennung mit den ausreichenden Rechten für DFBnet Pass Online (Name der Berecht<br>"Vereinsanwender").                                                                                                    | igung:                 |     |
| Gehen Sie bitte wie folgt vor:                                                                                                    |                        | - 1 |
| <ul> <li>Start: Klick auf die Schaltfläche rechts unten.</li> <li>Authentifizierung: Eingabe der Zugangsdaten Ihrer DFBnet-Kennung -bei erfolgreicher Authentifizierung startet der Datenabgleich -bei inicht-erfolgreicher Authentifizierung folgt eine entsprechende Meldung</li> <li>Abgleichliste: Anzeige der Personen mit Spieberechtigungen für Ihren Verein</li> <li>Optionale Personenübernahme: gewünschte Person(en) auswählen und in DFBnet Verein importieren -Nachname, Vorname, Geburtsdatum, Anschrift (sofern vorhanden) werden übernommen -optional können Vereinseintrittsdatum, Abteilung, Abteilungseintrittsdatum, Beitrag und Beitragsstartdatum angegeben werden</li> <li>Ende: Klick auf Schaltfläche 'Abgleich beenden - zurück zur Startseite'</li> </ul> |                        |     |
|                                                                                                    | Sta                    | irt |

Abb.: Auf der Startseite sind alle wichtigen Informationen zusammengefasst, rechts unten befindet sich die Schaltfläche *Start* um den Prozess zu beginnen.

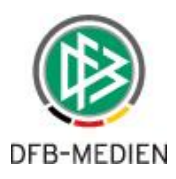

# 4. Die Authentifizierung

Wie bereits in <u>Kapitel 2.2</u> beschrieben, benötigen Sie eine gültige, aktive DFBnet-Kennung mit Zugriffsrechten auf das DFBnet-Modul *Pass Online* um den Datenabgleich durchführen zu können.

#### 4.1 Login-Fenster/Anmeldung mit DFBnet-Kennung

Nachdem Sie auf der Ausgangsseite (s. vorheriges Kapitel) auf die Schaltfläche *Start* geklickt haben öffnet sich eine kleines Popup-Fenster. Geben Sie dort die Zugangsdaten Ihrer DFBnet-Kennung ein:

- Benutzerkennung (=Benutzername)
- Passwort

Klicken Sie anschließend auf die Schaltfläche **ANMELDEN**.

| SpielPLUS mobil - Mozilla Firefox                                 |                 |
|-------------------------------------------------------------------|-----------------|
| https://test. <b>dfbnet.org</b> /dfbnetapi/sso/oauth/authenticate |                 |
| BDFBnet                                                           | Deutsche Post 🗶 |
| ANMELDUNG                                                         |                 |
| Bitte geben Sie ihre Benutzerkennung und ihr Passwort ein         |                 |
| Benutzerkennung                                                   |                 |
| Passwort                                                          |                 |
| PASSWORT VERGESSEN                                                | ANMELDEN        |
|                                                                   |                 |
|                                                                   |                 |

Abb.: Eingabefenster zur Authentifizierung des Benutzers für den Datenabgleich.

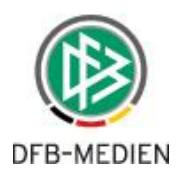

#### 4.2 Erfolgreiche Authentifizierung

Nach erfolgreicher Authentifizierung werden Vereinsname und die 8-stellige DFBnet-Vereinsnummer in einer Meldung ausgegeben – **bitte kontrollieren!** Mit Klick auf *Datenabgleich starten* beginnt der Abgleichprozess (weiter <u>Kapitel 5</u>).

| 🥑 SpVgg Gröningen Satteldorf 1946 e.V Mozilla Firefox                            |
|----------------------------------------------------------------------------------|
| https://verein.intern.dfbnet.org/mio/adressen/dfb_pass/passwebserver.php?Ophinex |
| Datenabgleich mit DFBNet Pass                                                    |
| Die Authentifizierung für den Verein                                             |
| SpVgg Gröningen-Satteldorf<br>35000493                                           |
| war erfolgreich.                                                                 |
| Starten Sie den Datenabgleich durch Klick auf die gleichnamige Schaltfläche      |
| Datenabgleich starten Abbrechen                                                  |

Abb.: Meldung nach erfolgreicher Authentifizierung mit der Schaltfläche, um den Datenabgleich zu starten.

#### 4.3 Nicht erfolgreiche Authentifizierung

Mögliche Gründe für eine nicht-erfolgreiche Authentifizierung:

- Benutzername und/oder Passwort falsch
- Passwort nicht mehr gültig, weil abgelaufen
- Benutzer inaktiv
- nicht ausreichend vorhandene Rechte für Pass Online

| SpielPLUS mobil - Mozilla Firefox                                                                          |                                    |    | SpielPLUS mobil - Mozilla Firefox             |                                      |
|----------------------------------------------------------------------------------------------------|------------------------------------|----|-----------------------------------------------|--------------------------------------|
| https://test.dfbnet.org/dfbnetapi/sso/users/35000493                                                       | BlumF/badcredentials               |    | https://test.dfbnet.org/dfbnetapi/sso/users/  | 35000493BlumF/deactivated            |
| BrBnet                                                                                                    | Deutsche Post 👷                    |    | (B) DFBnet                                    | Deutsche Post 🗶                      |
| ANMELDUNG                                                                                                  |                                    |    | ANMELDU                                       | JNG                                  |
| Ihre Anmeldung konnte nicht durchgeführt werden. B<br>Eingaben und beachten dabei die Groß- und Kleinschre | itte überprüfen Sie ihre<br>ibung. |    | Die Benutzerkennung ist nicht aktiv, bitte we | nden Sie sich an ihren Administrator |
| Benutzerkennung                                                                                            |                                    | В  | enutzerkennung                                |                                      |
| Passwort                                                                                                   |                                    | Pa | asswort                                       |                                      |
| PASSWORT VERGESSEN                                                                                         | ANMELDEN                           | Ш. | PASSWORT VERGESSEN                            | ANMELDEN                             |
|                                                                                                    |                                    |    |                                               |                                      |
|                                                                                                    |                                    |    |                                               |                                      |

Abb.: Popup-Fenster nach nicht-erfolgreicher Authentifizierung.

Links, Benutzerkennung und/oder Passwort sind falsch. Rechts, Benutzer ist deaktiviert.

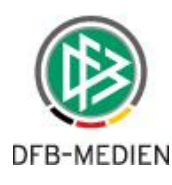

| 🥑 SpVgg Gröningen Satteldorf 1946 e.V Mozilla Firefox                                                                                                    |
|----------------------------------------------------------------------------------------------------|
| https://verein.intern.dfbnet.org/mio/adressen/dfb_pass/passwebserver.php?Ophinex.                                                                                                    |
| Authentifizierung für Datenabgleich mit DFBnet Pass                                                                                                    |
| Sie haben nicht die notwendigen Rechte, um auf Pass Online (=DFBnet Pass) zugreifen zu können.<br>Setzen Sie sich bitte mit Ihrem DEBnet-Administrator in Verbindung. Das kann z.B. Ihr |
| Fußball-Abteilungsleiter, DFBnet- oder EDV-Beauftragter sein.                                                                                                    |
|                                                                                                    |
|                                                                                                    |

Abb.: Meldung, wenn die Authentifizierung aufgrund nicht ausreichend vorhandener Rechte scheitert.

# 5. Wartemeldungen beim Datenabgleich

Während die Daten ausgelesen und abgeglichen werden – erwartungsgemäß wird der Prozess eine gewisse Zeit in Anspruch nehmen – folgt im Popup-Fenster eine Wartemeldung.

| 📀 SpVgg Gröningen Satteldorf 1946 e.V Mozilla Firefox                                               |
|----------------------------------------------------------------------------------------------------|
| https://verein.intern.dfbnet.org/mio/adressen/dfb_pass/passwebserver.php?Ophinex.                   |
| Datenabgleich mit DFBnet Pass                                                                       |
| Der Datenabgleich läuft, bitte warten.                                                              |
| Mit Klick auf 'Abbrechen' können Sie den Prozess abbrechen.<br>Sie gelangen dann zur Ausgangsseite. |
|                                                                                                    |
| Abbrechen                                                                                           |

Abb.: Wartemeldung, während der Prozess läuft.

Nach erfolgreichem Datenabgleich folgt eine entsprechende Meldung. Nach Klick auf **Schließen** wird das Popup-Fenster geschlossen und Sie gelangen zur Seite mit der Ergebnisliste, die sich nach schließen des Popup-Fensters im Hauptfenster aufbaut.

| • | 🔉 SpVgg Gröningen Satteldorf 1946 e.V Mozilla Firefox                                                       |
|---|----------------------------------------------------------------------------------------------------|
| L | https://verein.intern.dfbnet.org/mio/adressen/dfb_pass/passwebserver.php?Ophinex                            |
| C | Datenabgleich mit DFBNet Pass                                                                               |
| : | Der Datenabgleich war erfolgreich.<br>Schließen Sie das Popup-Fenster, Sie gelangen dann zur Ergebnisseite. |
|   | Schließen                                                                                                   |
|   |                                                                                                    |
|   |                                                                                                    |

Abb.: Meldung, wenn der Prozess erfolgreich war.

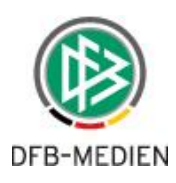

# 6. Das Abgleichergebnis

#### 6.1 Standardansicht / voreingestellte Anzeige

In der Standardansicht werden die Personen aus *Pass Online* angezeigt, die nicht in DFBnet Verein vorhanden sind. Diese sind **ROT** hinterlegt. Anzeigefilter s. nächstes Kapitel.

Folgende Daten werden aus *Pass Online* ausgelesen und auf der rechten Seite der Ergebnisliste dargestellt:

- Name
- Vorname
- Geburtsdatum (*GebDat*)
- Geschlecht (*m/w*)
- Status 'Spielrecht' (Haupt-/Zweitspielrecht)
- Datum der Passausstellung (PassDatum)
- \*Straβe, Postleitzahl, Ort (*Adresse*)

\*sofern vorhanden, s. Auge-Symbol in Spalte Adresse

|                        | Bnet                          |                          | Vere            | einsve    | rwa       | ltung – D           | FBnet Ve            | erein          | Spielvere<br>Gröningen-Satte | einigung<br>Hadorf 1946 e.∨. | F             |
|------------------------|-------------------------------|--------------------------|-----------------|-----------|-----------|---------------------|---------------------|----------------|------------------------------|------------------------------|---------------|
| Mein Porta             | al Informa                    | tion Finar               | nzen Org        | anisation | Ко        | mmunikation         | Hilfe               |                |                              |                              | Hans Hattrick |
| Firmen Ko<br>Übersicht | ntakte Privat<br>Neue Firma F | e Notizen<br>irma suchen | Adresslister    |           |           |                     |                     |                |                              |                              |               |
| Sie sind hi            | er: Information               | > Adressen >             | Mitglieder > F  | ersonenat | gleich r  | mit DFBnet Pass     |                     |                |                              | Mitglieder su                | uchen 🗋       |
| ERGEBNISL              | ISTE                          |                          |                 |           |           |                     |                     |                | Letzter II                   | mport: 10.04.2015            | 15:34 Uhr     |
| Anzeige 🕐              | rot(3) 🔽                      | grūn(1) 🔲 g              | gelb(1) 🔲 wei   | ß(2) 🔲 a  | ille(7)   | Filter anw          | venden              |                |                              |                              |               |
| Personen D             | FBnet Verein                  |                          |                 | Personer  | 1 DFBne   | et Pass             |                     |                |                              |                              |               |
|                        |                               | ausgetretene             | es Mitglied = 🌋 | ¥ ,       | larkieren | Sie die zu importie | renden Personen,    | , Import-Einst | ellungen s. Seitenende       | e unten                      |               |
| ™ Name                 | Vorname                       | <sup>™</sup> GebDat      | ™ m/w           | <b>v</b>  | Name      | Vorname             | <sup>™</sup> GebDat | ™∆ m/w         | <sup>™</sup> Spielrecht      | 🛯 PassDatum                  | Adresse       |
|                        |                               |                          |                 | Bet       | z         | Christoph           | 02.05.1990          | m              | Hauptspielrecht              | 26.09.2006                   |               |
|                        |                               |                          |                 | 🔲 Blu     | n         | Florian             | 22.10.1982          | m              | Hauptspielrecht              | 06.02.2001                   |               |
|                        |                               |                          |                 | Ebe       | rlein     | Michael             | 18.08.1993          | m              | Hauptspielrecht              | 09.07.2002                   |               |
|                        |                               |                          |                 |           | Sei       | te 1 von 1 (3 Tre   | effer)              |                |                              |                              |               |
| Drucken                | Export                        |                          |                 |           |           |                     |                     |                |                              |                              |               |
| Einstellunge           | en für den Perso              | onenimport               |                 |           |           |                     |                     |                |                              |                              |               |
| infach                 | er Import 🕐                   |                          |                 |           |           |                     |                     |                |                              |                              |               |
| Import i               | mit folgenden E               | instellungen 🔇           |                 |           |           |                     |                     |                |                              |                              |               |
|                        |                               |                          |                 |           | [         | Markierte Pe        | ersonen impo        | rtieren        | Abbrechen/2                  | urück zur Ausga              | angsseite     |

Abb.: Die Standardansicht Rot zeigt Personen, die in *Pass Online* vorhanden sind aber nicht in DFBnet Verein.

ANMERKUNG: Die Anzahl der in der Ergebnisliste anzuzeigenden Zeilen pro Seite wird aus der Einstellung unter **"Mein Portal > Administration > Konfiguration > Einstellungen > Max. Anz. Zeilen pro Tabelle"** übernommen.

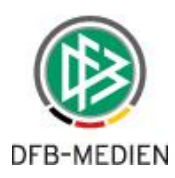

#### 6.2 Darstellung und Anzeigefilter setzen

Das Abgleichergebnis wird in einer Liste ausgegeben. Die Zeilen sind je nach Prüfergebnis in verschiedenen Farben hinterlegt:

- ROT Personen, die nicht in DFBnet Verein, aber in der Passdatenbank vorhanden sind (=Anzeigevoreinstellung).
   GRÜN Personen, die mit den gleichen Daten für *Name, Vorname, Geburtsdatum* sowohl in DFBnet Verein als auch im DFBnet vorhanden sind.
- **GELB** Personen mit phonetischer Übereinstimmung, aber unterschiedlicher Schreib weise in Vor- und/oder Nachname (z.B. ö=oe).
- WEISS

Personen, die nicht in der Passdatenbank, aber in DFBnet Verein vorhanden sind.

Unter *Anzeige* können Anzeigefilter gesetzt werden. Voreingestellt ist der Filter **ROT** (s. vorheriges Kapitel).

| ERGEBNIS    | LISTE            |                |                |          |      |           |                       |                 |               | Letzter Ir             | mport: 10.04.2015 | 15:34 Uhr |
|-------------|------------------|----------------|----------------|----------|------|-----------|-----------------------|-----------------|---------------|------------------------|-------------------|-----------|
| Anzeige 🕐   | rot(3) 🗹         | grün(1) 🔽 🧃    | gelb(1) 🔽 ,    | weiß(    | 2) 🔽 | alle(7) 🔽 | Filter anwe           | enden           |               |                        |                   |           |
| Personen D  | OFBnet Verein    |                |                |          | Pers | onen DFBn | et Pass               |                 |               |                        |                   |           |
|             |                  | ausgetrete     | nes Mitglied = | <b>*</b> | ¥    | Markiere  | n Sie die zu importie | renden Personen | , Import-Eins | tellungen s. Seitenend | le unten          |           |
| ™ Name      | 🛯 Vorname        | ™ GebDat       | ™ m/w          |          |      | ▼ Name    | <b>™</b> Vorname      | 🛯 GebDat        | ™ m/w         | 🛯 Spielrecht           | 🛯 PassDatum       | Adresse   |
|             |                  |                |                |          |      | Betz      | Christoph             | 02.05.1990      | m             | Hauptspielrecht        | 26.09.2006        |           |
|             |                  |                |                |          |      | Blum      | Florian               | 22.10.1982      | m             | Hauptspielrecht        | 06.02.2001        |           |
|             |                  |                |                |          |      | Eberlein  | Michael               | 18.08.1993      | m             | Hauptspielrecht        | 09.07.2002        |           |
| Hamman      | Sonja            | 23.10.1983     | w              |          |      | Hamman    | Sonja                 | 23.10.1983      | w             | Hauptspielrecht        | 17.01.2006        |           |
| Hoerle      | Nils             | 28.09.1992     | m              |          |      | Hörle     | Nils                  | 28.09.1992      | m             | Hauptspielrecht        | 26.10.1999        |           |
| Bosch       | Benedikt         | 22.10.1982     | m              |          |      |           |                       |                 |               |                        |                   |           |
| Reuter      | Charlotte        | 13.03.1993     | w              | <u>×</u> |      |           |                       |                 |               |                        |                   |           |
|             |                  |                |                |          |      | Seit      | e 1 von 1 (7 Tref     | fer)            |               |                        |                   |           |
| Drucken     | Export           |                |                |          |      |           |                       |                 |               |                        |                   |           |
| Einstellung | en für den Perso | onenimport     |                |          |      |           |                       |                 |               |                        |                   |           |
| Einfact     | her Import 🕐     |                |                |          |      |           |                       |                 |               |                        |                   |           |
| Import      | mit folgenden E  | instellungen 📿 | )              |          |      |           |                       |                 |               |                        |                   |           |
|             |                  |                |                |          |      | Γ         | Markierte Per         | sonen impor     | tieren        | Abbrechen/z            | urück zur Ausga   | ngsseite  |

Abb.: Die Ergebnisliste in der voreingestellten Reihenfolge, wenn im Anzeigefilter **alle** ausgewählt ist.

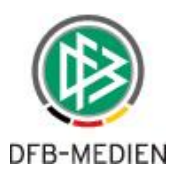

#### 6.3 Sortierung

Die Sortierung des Abgleichergebnisses erfolgt voreingestellt nach *Name, Vorname*. Sind mehrere Anzeigefilter ausgewählt, wird folgende Reihenfolge angewendet:

- 1. alle **ROT** hinterlegten Personen, sortiert nach *Nachname, Vorname* in Kategorie *Personen DFBnet Pass*
- 2. dann alle **GRÜN** hinterlegten Personen, sortiert nach *Nachname, Vorname* in Kategorie *Personen DFBnet Pass*,
- 3. dann alle **GELB** hinterlegten Personen, sortiert nach *Nachname, Vorname* in Kategorie *Personen DFBnet Pass*
- 4. anschlieβend alle **WEISS** hinterlegten Personen, sortiert nach *Nachname*, *Vorname* in Kategorie *Personen DFBnet Verein*

Die Sortierung kann durch Klick auf den Doppelpfeil in den Spaltenüberschriften innerhalb eines Abgleichergebnisses verändert werden.

| Pers | onen DFBne | t Pass               |                     |              |                                        |                                           |
|------|------------|----------------------|---------------------|--------------|----------------------------------------|-------------------------------------------|
| ¥    | Markieren  | Sie die zu importier | renden Personen,    | Import-Einst | ellungen s. Seitenende                 | e unten                                   |
|      | ▼ Name     | 🛯 Vorname            | <sup>™</sup> GebDat | ™ m/w        | 🛯 Spielrecht                           | PassDatum Adresse                         |
|      | Betz       | Christoph            | 02.05.1990          | m            | Hauptspielrecht                        | 2 ho 2006<br>Sortieren nach dieser Snalte |
|      | Blum       | Florian              | 22.10.1982          | m            | Hauptspielrecht                        |                                           |
|      | Eberlein   | Michael              | 18.08.1993          | m            | Hauptspielrecht                        | 09.07.2002                                |
|      |            | <u> </u>             |                     |              | 10 1 1 1 1 1 1 1 1 1 1 1 1 1 1 1 1 1 1 | 47.04.000c                                |

Abb.: Mit Klick auf einen der Pfeile in den Überschriften kann nach der gewünschten Spalte sortiert werden. Im Beispiel nach dem Pass-Ausstellungsdatum: *PassDatum*.

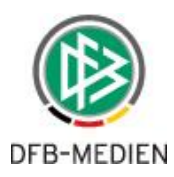

# 7. Optionen zur Datenübernahme / Personenimport

Sie haben die Möglichkeit, die **ROT** hinterlegten Personendatensätze in Ihre Vereinsverwaltung zu importieren, mit den in den folgenden Kapiteln beschriebenen Optionen:

- Einfacher Import
- Import mit Vereinseintritt
- Import mit Vereinseintritt und Abteilungszuordnung
- Import mit Vereinseintritt, Abteilungs- und Beitragszuordnung

#### Bitte unbedingt beachten:

- ein Import kann nicht rückgängig gemacht werden (versehentlich importierte Personen können manuell gelöscht werden)
- die importierten Personen werden mit ihren Daten in den Mitgliederstamm übernommen und unter *Information > Mitglieder* dargestellt
- der Vereinsstatus wird automatisch auf *aktiv* gesetzt
- bei Import mit Abteilungszuordnung wird der Abteilungsstatus automatisch auf *aktiv* gesetzt
- ein Import mit Beitragszuordnung kann erhebliche Auswirkungen auf Ihren nächsten Beitragslauf haben (s. <u>Kapitel 7.2.3</u>)
- fehlende Adressdaten in den Pflichtfeldern Straße und Ort werden gefüllt mit Platzhaltern: keine\_Straße\_x, kein\_Ort\_x
- zu jedem erfolgreichen Import wird automatisch eine Systemliste angelegt, die unter Information > Mitglieder > Mitgliederlisten > Systemlisten aufgerufen und bearbeitet werden kann

Es wurden 1 Adressen erfolgreich importiert. Die importierten Adressen finden Sie in der Systemliste: <u>Einfacher Import DFBnet Pass - 26.05.2015, 14:52:50</u>

• im Anschluss an einen Import müssen die Mitgliederdaten der importierten Personen unbedingt ergänzt werden, u.a. müssen die Zahlungsart aktualisiert und fehlende Adressdaten nachgetragen werden

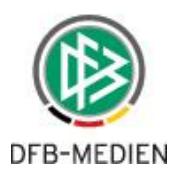

#### 7.1 Einfacher Import

Haben Sie unter *Personen DFBnet Pass* in den **ROT** hinterlegten Personendatensätzen **wenigstens eine Person markiert**, steht der Bereich *Einstellungen für den Personenimport* zur Verfügung. Voreingestellt ist *Einfacher Import*. Dabei werden

- Name
- Vorname
- Geburtsdatum
- Geschlecht
- wenn vorhanden: Straße, Postleitzahl, Ort

übernommen; **ACHTUNG, es wird KEIN Vereinseintrittsdatum gesetzt** (s. Abbildung unten). Klicken Sie auf die Schaltfläche *Markierte Personen importieren*, der Importprozess startet. Nach erfolgreichem Import folgt eine entsprechende Meldung.

| Personen D                                  | OFBnet Verein    |                     |                | Pers | sonen DFBne | et Pass             |                  |              |                         |                 |          |
|---------------------------------------------|------------------|---------------------|----------------|------|-------------|---------------------|------------------|--------------|-------------------------|-----------------|----------|
|                                             |                  | ausgetretene        | s Mitglied = 🌌 | ¥    | Markieren   | Sie die zu importie | renden Personen, | Import-Einst | ellungen s. Seitenende  | e unten         |          |
| ™ Name                                      | 🛯 Vorname        | <sup>™</sup> GebDat | ™ m/w          |      | ▼ Name      | Vorname             | 🛯 GebDat         | ™≜ m/w       | <sup>™</sup> Spielrecht | 🛯 PassDatum     | Adresse  |
|                                             |                  |                     |                |      | Betz        | Christoph           | 02.05.1990       | m            | Hauptspielrecht         | 26.09.2006      |          |
|                                             |                  |                     |                |      | Blum        | Florian             | 22.10.1982       | m            | Hauptspielrecht         | 06.02.2001      |          |
|                                             |                  |                     |                |      | Eberlein    | Michael             | 18.08.1993       | m            | Hauptspielrecht         | 09.07.2002      | 2        |
|                                             |                  |                     |                |      | Sei         | te 1 von 1 (3 Tre   | effer)           |              |                         |                 |          |
| Drucken                                     | Export           |                     |                |      |             |                     |                  |              |                         |                 |          |
| Einstellung                                 | en für den Perso | onenimport          |                |      |             |                     |                  |              |                         |                 |          |
| <ul> <li>Einfach</li> <li>Import</li> </ul> | ner Import 🕐     | instellungen 🖓      |                |      |             |                     |                  |              |                         |                 |          |
|                                             |                  |                     |                |      |             | Markierte Pe        | ersonen impo     | rtieren      | Abbrechen/2             | urück zur Ausga | ngsseite |

Abb.: Bei Auswahl wenigstens einer "roten" Person stehen Optionen für den Import zur Verfügung.

| Sie sind hier: Informatio  | on > Mitglieder > Adress | e bearbeiten > Michael | Eberlein      |                |             |           |       |                   |
|----------------------------|--------------------------|------------------------|---------------|----------------|-------------|-----------|-------|-------------------|
| Adresse Zusatzdaten        | Abteilungszuordnung      | Beitragszuordnungen    | Zahlungsdaten | Debitorenkonto | Ehrungen    | Zeiträume | Notiz | Änderungshistorie |
| Adresse Zusatzdaten        |                          |                        |               |                |             |           |       |                   |
| Mitglieds-Nr Vereinseintri | itt am                   |                        | Titel         |                | (keiner)    |           |       | •                 |
| Anrede                     | (Bitte auswählen)        | •                      | Briefani      | rede           | (keiner)    |           |       | •                 |
| Vorname                    | Michael                  |                        | Nachna        | me             | Eberlein    |           |       |                   |
| Straße                     | Am Platz 1               |                        | Zusatza       | dresse         |             |           |       |                   |
| PLZ                        | 99999                    |                        | Ort           |                | Musterhause | en        |       |                   |
| Land                       | Deutschland              | •                      |               |                |             |           |       |                   |
| Geburtsdatum               | 18.08.1993 🧱 21 Jahr     | e                      | Geschle       | cht            | männlich    |           |       | •                 |
| Familienstand              | (keiner)                 | •                      |               |                |             |           |       |                   |

Abb.: Die Stammdaten des frisch importierten Mitgliedes.

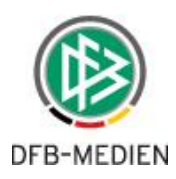

#### 7.2 Import mit Angaben zu Vereinseintritt, Abteilung, Beitrag

Möchten Sie den Import nutzen, um zusätzlich zu den Stammdaten den Personen weitere wichtige Daten zuzuordnen, müssen Sie unter *Einstellungen für den Personenimport* die Option *Import mit folgenden Einstellungen* auswählen. Die Seite erweitert sich nach unten, umfangreiche Eingabe-/Auswahlfelder zur Abteilungs- und Beitragszuordnung stehen zur Verfügung.

#### Bitte unbedingt beachten für Abteilungs- und Beitragszuordnung:

- Wenn Sie eine *Abteilung* auswählen, sind folgende Angaben zwingend notwendig:
  - -> Vereinseintrittsdatum
  - -> Abteilungseintrittsdatum
- Wenn Sie einen *Beitrag* auswählen, sind folgende Angaben zwingend notwendig:
   -> Vereinseintrittsdatum
  - -> Abteilung
  - -> Abteilungseintrittsdatum
  - -> *Beitrag ab* (=Beitragsstartdatum)

| Personen DFBnet Verein      |                     |                | Personen DFBn      | et Pass                |                     |              |                        |                 |          |
|-----------------------------|---------------------|----------------|--------------------|------------------------|---------------------|--------------|------------------------|-----------------|----------|
|                             | ausgetretene        | s Mitglied = 🌋 | Markiere           | n Sie die zu importier | enden Personen,     | Import-Einst | ellungen s. Seitenende | e unten         |          |
| 🛯 Name 🖓 Vorname            | <sup>™</sup> GebDat | ™ m/w          | 📃 🔻 Name           | 🛯 Vorname              | <sup>™</sup> GebDat | ™ m/w        | 🛯 Spielrecht           | 🛯 PassDatum     | Adresse  |
|                             |                     |                | 💽 Betz             | Christoph              | 02.05.1990          | m            | Hauptspielrecht        | 26.09.2006      |          |
|                             |                     |                | Blum               | Florian                | 22.10.1982          | m            | Hauptspielrecht        | 06.02.2001      |          |
|                             |                     |                | Se                 | ite 1 von 1 (2 Tre     | ffer)               |              |                        |                 |          |
| Drucken Export              |                     |                |                    |                        |                     |              |                        |                 |          |
| Einstellungen für den Perso | onenimport          |                |                    |                        |                     |              |                        |                 |          |
| Einfacher Import ?          |                     |                |                    |                        |                     |              |                        |                 |          |
| Import mit folgenden E      | instellungen 🕐      | )              |                    |                        |                     |              |                        |                 |          |
| Vereinseintritt am          |                     | ·              |                    |                        |                     |              |                        |                 |          |
| Oatum                       |                     |                | 🔘 = Datum der I    | Pass-Ausstellung       |                     |              |                        |                 |          |
| Abteilungszuordnung         |                     |                |                    |                        |                     |              |                        |                 |          |
| Keine                       |                     |                | Abteilung (Bit     | tte auswählen)         |                     | •            |                        |                 |          |
|                             |                     |                | Abteilungseintritt | am 💿 Datum             |                     | ŧ            |                        |                 |          |
|                             |                     |                |                    | 🔘 = Datum              | der Pass-Aus        | stellung     |                        |                 |          |
| Beitragszuordnung           |                     |                |                    |                        |                     | -            |                        |                 |          |
| <ul> <li>Keine</li> </ul>   |                     |                | 🔘 Beitrag Bitte    | auswählen              |                     | •            |                        |                 |          |
|                             |                     |                | Beitrag ab 💿 D     | Patum                  |                     |              |                        |                 |          |
|                             |                     |                | © =                | Datum der Pass-        | Ausstellung         |              |                        |                 |          |
|                             |                     |                |                    | Markierte Pe           | rsonen impo         | rtieren      | Abbrechen/2            | urück zur Ausga | ngsseite |

Abb.: Ist *Import mit folgenden Einstellungen* ausgewählt stehen Felder für Vereins-/Abteilungseintritt und Beitragszuordnung zur Verfügung.

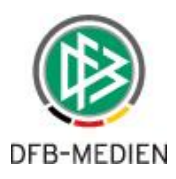

#### 7.2.1 Import mit Vereinseintrittsdatum

Haben Sie *Import mit folgenden Einstellungen* ausgewählt, geben Sie mindestens das Datum für den *Vereinseintritt am* an.

#### Es gibt zwei Optionen:

- manuelle Eingabe eines Datums (im Beispiel unten: 01.01.2015)
- das Datum der Pass-Ausstellung (*PassDatum*) soll übernommen werden

Wählen Sie die gewünschte Option und geben Sie gegebenenfalls manuell das Datum ein.

| Personen [          | DFBnet Verein   |                 |                 | Pers    | onen DFBne   | et Pass               |                     |                |                        |                  |          |
|---------------------|-----------------|-----------------|-----------------|---------|--------------|-----------------------|---------------------|----------------|------------------------|------------------|----------|
|                     |                 | ausgetretene    | es Mitglied = 🌋 | ¥       | Markierer    | n Sie die zu importie | renden Personen     | , Import-Einst | ellungen s. Seitenende | e unten          |          |
| <sup>™</sup> A Name | Vorname         | 🛯 🗠 GebDat      | ™ m/w           |         | ▼ Name       | 🛯 Vorname             | <sup>™</sup> GebDat | ™≜ m/w         | 🛯 Spielrecht           | 🛯 PassDatum      | Adresse  |
|                     |                 |                 |                 |         | Betz         | Christoph             | 02.05.1990          | m              | Hauptspielrecht        | 26.09.2006       |          |
|                     |                 |                 |                 |         | Blum         | Florian               | 22.10.1982          | m              | Hauptspielrecht        | 06.02.2001       |          |
|                     |                 |                 |                 |         | Sei          | ite 1 von 1 (2 Tre    | effer)              |                |                        |                  |          |
| Drucken             | Export          |                 |                 |         |              |                       |                     |                |                        |                  |          |
| Einstellung         | en für den Pers | onenimport      |                 |         |              |                       |                     |                |                        |                  |          |
| C Einfact           | her Import 🕐    |                 |                 |         |              |                       |                     |                |                        |                  |          |
| Import              | mit folgenden E | Einstellungen 🕐 | )               |         |              |                       |                     |                |                        |                  |          |
| Vereinsei           | intritt am      |                 |                 |         |              |                       |                     |                |                        |                  |          |
| Datum               | 01.01.2015      |                 |                 | ) = C   | Datum der F  | Pass-Ausstellung      |                     |                |                        |                  |          |
| Abteilung           | szuordnung      |                 |                 |         |              |                       |                     |                |                        |                  |          |
| Keine               |                 |                 |                 | Abt     | teilung (Bit | te auswählen)         |                     |                |                        |                  |          |
|                     |                 |                 |                 | Abteilu | Ingseintritt | am 💿 Datum            |                     | ŧ              |                        |                  |          |
|                     |                 |                 |                 |         |              | 🔘 = Datum             | der Pass-Aus        | stellung       |                        |                  |          |
| Beitragsz           | uordnung        |                 |                 |         |              |                       |                     |                |                        |                  |          |
| Keine               |                 |                 |                 | 🔘 Bei   | trag Bitte   | auswählen             |                     | -              |                        |                  |          |
|                     |                 |                 |                 | Beitrag | jab 💿 D      | atum                  |                     |                |                        |                  |          |
|                     |                 |                 |                 |         | © =          | Datum der Pass-       | Ausstellung         |                |                        |                  |          |
|                     |                 |                 |                 |         | Č (          |                       |                     |                |                        |                  |          |
|                     |                 |                 |                 |         | l            | Markierte Pe          | ersonen impo        | rtieren        | Abbrechen/z            | zurück zur Ausga | ngsseite |

Abb.: Ist Import mit folgenden Einstellungen ausgewählt muss mindestens der Vereinseintritt angegeben werden.

Mit Klick auf die Schaltfläche *Markierte Personen importieren* starten Sie den Importprozess. Folgende Daten werden im Beispiel übernommen bzw. gesetzt:

- Name
- Vorname
- Geburtsdatum
- Geschlecht
- Vereinseintrittsdatum: 01.01.2015

Das Vereinseintrittsdatum wird beim Import in die Mitglieder-Stammdaten der jeweiligen Person geschrieben; s. *Information > Mitglieder > Max Mustermann > Zusatzdaten > Vereinseintritt am*.

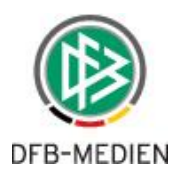

#### 7.2.2 Import mit Vereinseintrittsdatum und Abteilungszuordnung

Beim *Import mit folgenden Einstellungen* können zusätzlich zum *Vereinseintrittsdatum* auch Daten zur **Abteilungszuordnung** angegeben und übernommen werden. Geben Sie hierzu die Daten ein für:

- Abteilung
   z.B. 'Fuβball'
- *Abteilungseintritt am* manuelle Eingabe oder Übernahme des Datums der Pass-Ausstellung (=*Pass-Datum*), s. Beispiel unten Achtung: Der Abteilungseintritt es darf nicht vor dem Vereinseintritt liegen!

| · · @                          |                |                     |                |                      |                     |                     |                | Letzter I              | mport: 10.04.2015 | 15:34 Uhr |
|--------------------------------|----------------|---------------------|----------------|----------------------|---------------------|---------------------|----------------|------------------------|-------------------|-----------|
| Anzeige                        | rot(2) 🔽       | grün(572) 🔲         | gelb(1) 🔲 🛛    | veiß(2) 🔲 alle(57    | 7) Tilter           | anwenden            |                |                        |                   |           |
| Personen DFB                   | 8net Verein    |                     |                | Personen DFBne       | t Pass              |                     |                |                        |                   |           |
|                                |                | ausgetretene        | s Mitglied = 🌃 | Markieren            | Sie die zu importie | renden Personen,    | , Import-Einst | ellungen s. Seitenende | e unten           |           |
| VA Name VA                     | 🛚 Vorname      | <sup>™</sup> GebDat | ™ m/w          | ■ V Name             | 🛯 Vorname           | <sup>™</sup> GebDat | ™≜ m/w         | 🛯 Spielrecht           | 🛯 PassDatum       | Adresse   |
|                                |                |                     |                | 💌 Betz               | Christoph           | 02.05.1990          | m              | Hauptspielrecht        | 26.09.2006        |           |
|                                |                |                     |                | Blum                 | Florian             | 22.10.1982          | m              | Hauptspielrecht        | 06.02.2001        |           |
|                                |                |                     |                | Sei                  | te 1 von 1 (2 Tre   | effer)              |                |                        |                   |           |
| Drucken                        | Export         |                     |                |                      |                     |                     |                |                        |                   |           |
| Einstellungen                  | für den Perso  | nenimport           |                |                      |                     |                     |                |                        |                   |           |
| Einfacher                      | Import ?       |                     |                |                      |                     |                     |                |                        |                   |           |
| <ul> <li>Import mit</li> </ul> | t folgenden Ei | nstellungen 🗿       |                |                      |                     |                     |                |                        |                   |           |
| Vereinseintr                   | ritt am        |                     |                |                      |                     |                     |                |                        |                   |           |
| Datum                          |                |                     | (              |                      | ass-Ausstellung     | )                   |                |                        |                   |           |
| Abteilungszu                   | uordnung       |                     |                |                      |                     |                     |                |                        |                   |           |
| Keine                          |                |                     | (              | Abteilung Fuß        | ball                |                     | •)             |                        |                   |           |
|                                |                |                     |                | Abteilungseintritt a | am 🔘 Datum          |                     | ŧ              |                        |                   |           |
|                                |                |                     |                |                      | ) = Datum           | der Pass-Aus        | stellung       |                        |                   |           |
| Beitragszuor                   | rdnung         |                     |                |                      | <u>(</u>            |                     |                |                        |                   |           |
| Keine                          | _              |                     |                | 🔘 Beitrag (Bitte     | auswählen)          |                     | -              |                        |                   |           |
|                                |                |                     |                | Beitrag ab           | atum                |                     |                |                        |                   |           |
|                                |                |                     |                |                      | Datum dar Pasa      | Ausstellung         |                |                        |                   |           |
|                                |                |                     |                | _ = _                | Datum der Pass-     | Ausstellung         |                |                        |                   |           |
|                                |                |                     |                | <b>(</b> [           | Markierte Pe        | rsonen impo         | rtieren        | Abbrechen/2            | urück zur Ausga   | ngsseite  |

Abb.: Für eine erfolgreiche Abteilungszuordnung müssen außer dem Vereinseintrittsdatum eine Abteilung und ein Abteilungseintrittsdatum angegeben werden.

Mit Klick auf die Schaltfläche *Markierte Personen importieren* startet der Prozess. Nach erfolgreichem Import folgt eine entsprechende Meldung, die Person(en) wurde mit den angegebenen Daten im Mitgliederstamm angelegt (s. folgende Abbildung).

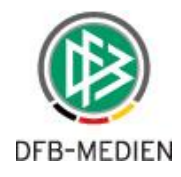

| Sie sind hier: Informatio     | on > Mitglieder > Adress                  | se bearbeiten > Christo | ph Betz           |                |             |           | Mitglied   | ler suchen     |
|-------------------------------|-------------------------------------------|-------------------------|-------------------|----------------|-------------|-----------|------------|----------------|
| Adresse Zusatzdaten           | Abteilungszuordnung                       | Beitragszuordnungen     | Zahlungsdaten     | Debitorenkonto | Ehrungen    | Zeiträume | Notiz Ände | erungshistorie |
| Adresse                       |                                           |                         |                   |                |             |           |            |                |
|                               |                                           |                         |                   |                |             |           |            |                |
| Mitglieds-Nr                  |                                           | ?                       | ) Titel           |                | (keiner)    |           |            | •              |
| Anrede                        | (Bitte auswählen)                         | -                       | Briefanı          | ede            | (keiner)    |           |            | •              |
| Vorname                       | Christoph                                 |                         | Nachna            | me             | Betz        |           |            |                |
| Straße                        | keine_Straße_1                            |                         | Zusatza           | dresse         |             |           |            |                |
| PLZ                           |                                           |                         | Ort               |                | kein_Ort_1  |           |            |                |
| Land                          | Deutschland                               | <b>•</b>                |                   |                |             |           |            |                |
| Geburtsdatum                  | 02.05.1990 🧱 25 Jah                       | re                      | Geschle           | cht            | männlich    |           |            | •              |
| Familienstand                 | (keiner)                                  | <b></b>                 |                   |                |             |           |            |                |
| Zusatzdaten                   |                                           |                         |                   |                |             |           |            | _              |
| Vereinseintri<br>Status (Vere | tt am <mark>26.09.200</mark><br>in) Aktiv | 6                       |                   |                |             |           |            |                |
|                               | Abteilungszuordnung                       |                         |                   |                |             |           |            |                |
|                               | Aktionen Al                               | bteilung Abte           | ilungseintritt an | n Abteilu      | ngsaustritt | am        | Status 🕐   | Beiträge       |
|                               | Fu 📅                                      | ßball 26.09.            | 2006              |                |             |           | Aktiv      | Nein           |

Abb.: Die Stammdaten des frisch importierten Mitgliedes, mit Vereinseintritt (s. Zusatzdaten) und der Abteilungszuordnung. Im Beispiel wurde eine Person importiert, in deren Passdaten KEINE Adresse hinterlegt ist. Entsprechend wurden Platzhalter für *Straβe* und *Ort* gesetzt.

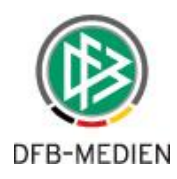

#### 7.2.3 Import mit Vereinseintrittsdatum, Abteilungs- und Beitragszuordnung

Beim *Import mit folgenden Einstellungen* kann zusätzlich zu *Vereinseintrittsdatum* und *Abteilungszuordnung* auch eine **Beitragszuordnung** vorgenommen werden. Geben Sie hierzu die Daten ein für:

- *Beitrag* z.B. 'Männer aktive'
- Beitragsstartdatum *Beitrag ab* Beispiel: 01.07.2015 Achtung: Ab diesem Datum wird der angegebene Beitrag von der Beitragsautomatik berechnet. Das Beitragsstartdatum darf nicht vor dem Abteilungseintritt liegen!

#### Bitte beachten: Ein Import mit Beitragszuordnung kann erhebliche Auswirkungen auf Ihren nächsten Beitragslauf haben!

| Personen [  | DFBnet Verein        |                     |                | Persone    | n DFBne     | et Pass                   |                  |              |                        |                        |          |
|-------------|----------------------|---------------------|----------------|------------|-------------|---------------------------|------------------|--------------|------------------------|------------------------|----------|
|             |                      | ausgetretene        | s Mitglied = 🏼 | ¥          | Markierer   | n Sie die zu importie     | renden Personen, | Import-Einst | ellungen s. Seitenende | e unten                |          |
| 🛯 🗛 Name    | <sup>™</sup> Vorname | <sup>™</sup> GebDat | ™ m/w          |            | Name        | 🛯 Vorname                 | 🛯 GebDat         | ™ m/w        | VA Spielrecht          | <sup>™</sup> PassDatum | Adresse  |
|             |                      |                     |                | 🔽 Blu      | ım          | Florian                   | 22.10.1982       | m            | Hauptspielrecht        | 06.02.2001             | 2        |
|             |                      |                     |                |            | Sei         | te 1 von 1 (1 Tre         | effer)           |              |                        |                        |          |
| Drucken     | Export               |                     |                |            |             |                           |                  |              |                        |                        |          |
| Einstellung | en für den Perso     | nenimport           |                |            |             |                           |                  |              |                        |                        |          |
| Einfact     | her Import 📿         |                     |                |            |             |                           |                  |              |                        |                        |          |
| Import      | mit folgenden Ei     | instellungen 🕄      | )              |            |             |                           |                  |              |                        |                        |          |
| Vereinsei   | intritt am           |                     |                |            |             |                           |                  |              |                        |                        |          |
| Oatum       | 01.07.2015           |                     | (              | 🔘 = Dat    | um der F    | Pass-Ausstellung          |                  |              |                        |                        |          |
| Abteilung   | szuordnung           |                     |                |            |             |                           |                  |              |                        |                        |          |
| Keine       |                      |                     |                | Abteil     | ung Fuß     | ball                      |                  | -            |                        |                        |          |
|             |                      |                     |                | Abteilung  | seintritt a | am 🔊 Datum                | 01.07.2015       | 1            |                        |                        |          |
|             |                      |                     |                | -          |             | <ul> <li>Datum</li> </ul> | der Pace-Aus     | stellung     |                        |                        |          |
|             |                      |                     | (              |            |             |                           | ruer Pass-Aus    | stellung     |                        |                        |          |
| Beitragsz   | uordnung             |                     |                |            |             |                           |                  |              |                        |                        |          |
| Keine       |                      |                     | (              | Beitra     | g 53   F    | ußball   FB-Abt           | Beitrag Männe    | ra⊩▼         |                        |                        |          |
|             |                      |                     |                | Beitrag al | • • •       | atum 01.07.201            | 5                |              |                        |                        |          |
|             |                      |                     |                |            | ⊚ =         | Datum der Pass-           | Ausstellung      | J            |                        |                        |          |
|             |                      |                     |                |            | ſ           | Markierte De              | rsonen impo      | rtieren      | Abbrechen (            | wrück zur Ausoa        | nasseite |
|             |                      |                     |                |            | Ų           | riarkierte Pe             | ersonen impo     | rueren       | Abbrechen/2            | ZUFUCK ZUF AUSGA       | nysseite |

Abb.: Eine vollständig und korrekt ausgefüllte Eingabemaske für einen Import mit den maximal zur Verfügung stehenden Optionen: Vereinseintritt, Abteilungs- und Beitragszuordnung mit Beitrag und Beitragsstartdatum.

Mit Klick auf die Schaltfläche *Markierte Personen importieren* startet der Prozess. Nach erfolgreichem Import folgt eine entsprechende Meldung, die Person(en) wurde mit den angegebenen Daten im Mitgliederstamm angelegt (s. folgende Abbildung).

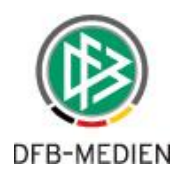

| DFBnet                      |                         | Vereinsver          | waltung –                             | DFBnet Ver         | gröningen-Satte       | einigung<br>eidorf 1946 e.V. | F             |                   |      |
|-----------------------------|-------------------------|---------------------|---------------------------------------|--------------------|-----------------------|------------------------------|---------------|-------------------|------|
| Mein Portal Inform          | ation Finanzen          | Organisation        | Kommunikatio                          | n Hilfe            |                       |                              | Hans Hattrick |                   |      |
| Mitglieder Mitgliederlis    | sten Personenabgle      | ich mit DFBnet Pas  | 35                                    |                    |                       |                              |               |                   |      |
| Übersicht Neues Mitgl       | ied Mitglied suchen     |                     |                                       |                    |                       |                              |               |                   |      |
| Sie sind hier: Informatio   | on > Mitglieder > Adres | se bearbeiten > Flo | rian Blum                             |                    |                       |                              | D.            |                   |      |
| Adresse Zusatzdaten         | Abteilungszuordnung     | Beitragszuordnur    | ngen Zahlungsda                       | ten Debitorenkonto | Ehrungen Zeiträume    | Notiz Änderung               | shistorie     |                   |      |
| Adresse                     |                         |                     |                                       |                    |                       |                              |               |                   |      |
|                             |                         |                     |                                       |                    |                       |                              |               |                   |      |
| Mitglieds-Nr                |                         |                     | ? Tite                                | 8                  | (keiner)              | •                            |               |                   |      |
| Anrede                      | (Bitte auswählen)       |                     | • Bri                                 | efanrede           | (keiner)              | -                            |               |                   |      |
| Vorname                     | Florian                 |                     | Nac                                   | chname             | Blum                  |                              |               |                   |      |
| Straße                      | Sebastian-Kneipp-Str.   | 16                  | Zus                                   | atzadresse         |                       |                              |               |                   |      |
| PLZ                         | 53879                   |                     | Ort                                   |                    | Euskirchen            |                              |               |                   |      |
| Land                        | Deutschland             |                     | •                                     |                    |                       |                              |               |                   |      |
| Geburtsdatum                | 22.10.1982 🎆 32 Jah     | nre                 | Ge                                    | schlecht           | männlich              | -                            |               |                   |      |
| Familienstand               | (keiner)                |                     | -                                     |                    |                       |                              |               |                   |      |
| Kommunik                    |                         |                     |                                       |                    |                       |                              | _             |                   |      |
| Art des Einti Vereinseintri | itt am 01.07.201        | 15                  | Bes                                   | chreibung          | Zuhause               |                              |               |                   |      |
| Telefon Status (Vere        | in) Aktiv               |                     | ▼ Fax                                 | :                  |                       |                              |               |                   |      |
| Mobil                       | Abtoilupgetuerdeue      |                     |                                       |                    |                       |                              |               | _                 |      |
| Web                         | Aktionen                | btoilung            | Abtailunacaintrii                     | tam                | Abtoilungspusteitt -  | m                            |               | Roitzäng          |      |
|                             | Aktionen A              | Beau (              | 1 07 2015                             | t am               | Abtenungsaustritt a   | m                            | Status Q      | Beitrage          | _    |
|                             | ×: *: *                 | listan (            |                                       |                    |                       |                              | · SHIT        |                   | -    |
|                             |                         | Beitragszuordnur    | ngen                                  |                    |                       |                              |               |                   |      |
|                             |                         | Aktionen Beitr      | ag                                    | E                  | eitragsstart 🕄 Beitra | agsende 🕄 Gebi               | ucht bis 🕐 Få | älligkeitsdatum 📿 | Var  |
|                             |                         | × 53   Fu<br>aktive | ßball   FB-AbtBeitrag<br>60,00 / Jahr | Männer J           | uli 2015              |                              |               |                   | Vein |

Abb.: Die Stammdaten des frisch importierten Mitgliedes, mit Vereinseintritt (s. Zusatzdaten), Abteilungsund Beitragszuordnung. Im Beispiel wurde eine Person importiert, in deren Passdaten eine Adresse hinterlegt ist. Entsprechend wurde diese übernommen.

Der Abgleich funktioniert nur in eine Richtung: *Pass Online -> DFBnet Verein*. Daten aus DFBnet Verein können nicht an Pass Online gesendet werden. Zur Klärung von Pass-Angelegenheiten kontaktieren Sie bitte die zuständige Passstelle Ihres Fußball-Landesverbandes.